# Training Program Enrolment Guide

## Login In

1.1 Click on The link https://advikhris.darwinbox.in/user/login

## 1.2 Enter your employee code and password

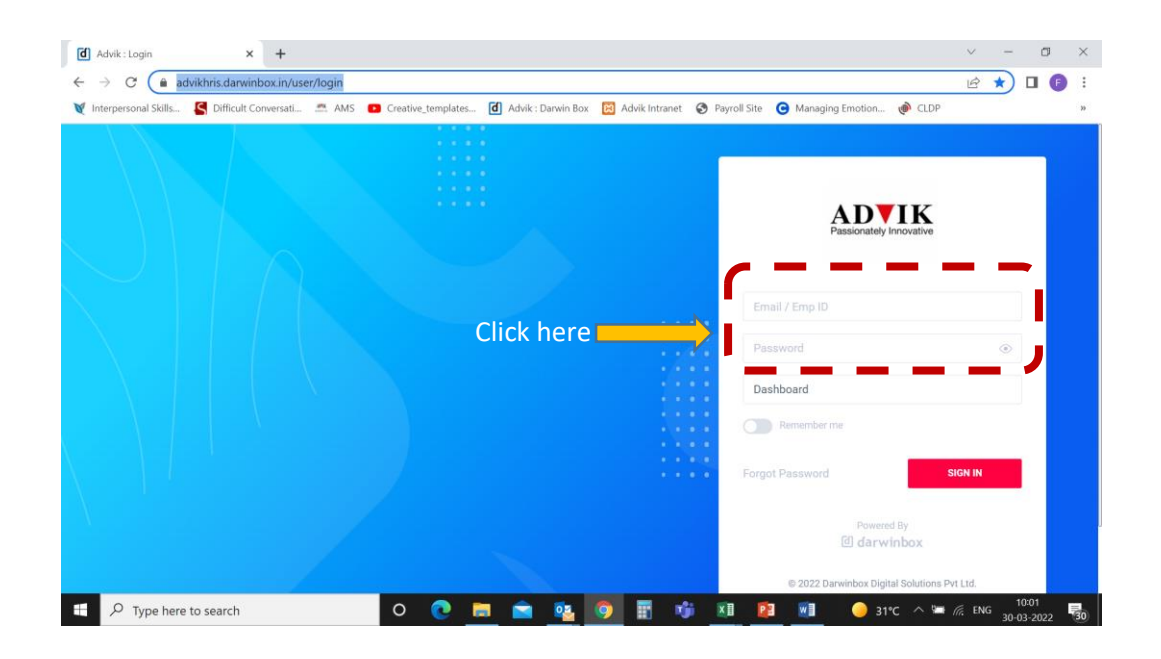

### 1.3 Click on Learning Tab

| d Advik                                                  | × +                                 |                                |                              |                            | ~ - Ø ×                    |
|----------------------------------------------------------|-------------------------------------|--------------------------------|------------------------------|----------------------------|----------------------------|
| $\leftrightarrow$ $\rightarrow$ $C$ $\triangleq$ advikhr | is.darwinbox.in/dashboard           |                                |                              |                            | ⊶ 🖻 ✿ 🖬 🗊 ፤                |
| V Interpersonal Skills                                   | Difficult Conversati 🚔 AMS 😰 Creati | ve_templates d Advik : Darwin  | Box 🔯 Advik Intranet 🔇 Payro | Il Site 🕒 Managing Emotion | CLDP »                     |
| Passonality Innovative                                   | Q Search                            | n by Employee name with Design | nation or Department         |                            | <u>(6</u> ) (1)            |
| My Access                                                |                                     |                                |                              | How are yo                 | ou feeling at work today ? |
|                                                          | 1                                   | <b>,</b>                       |                              | <b>Re</b>                  |                            |
| Task Box                                                 | Employees                           | Vibe                           | HR Documents                 | Recruitment                | Calendar                   |
| 2                                                        | Í 🔒                                 |                                |                              |                            |                            |
| Helpdesk                                                 | Learning                            | Reports                        | Org View                     |                            |                            |
|                                                          |                                     |                                | ick here                     |                            |                            |

You now will land on the LMS Home page.

# Enrolling for a Program

#### 2.1 Click on search tab and type in training name you want to enrol

Note – Due to limitations of the page not all training will be displayed on the main page

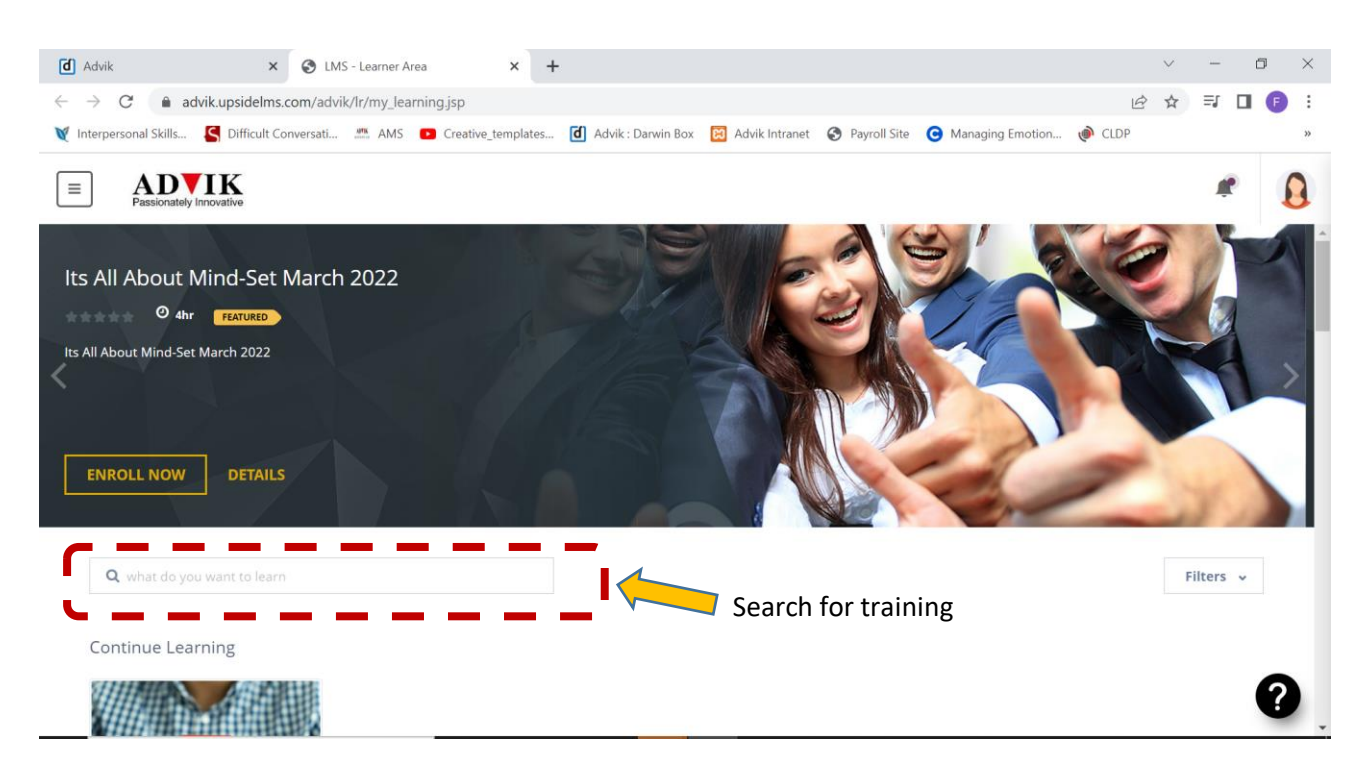

Let us say you search for – Conflict Management, enter the name in the search box and scroll down until you see the training.

#### 2.2 Click on the training name or image

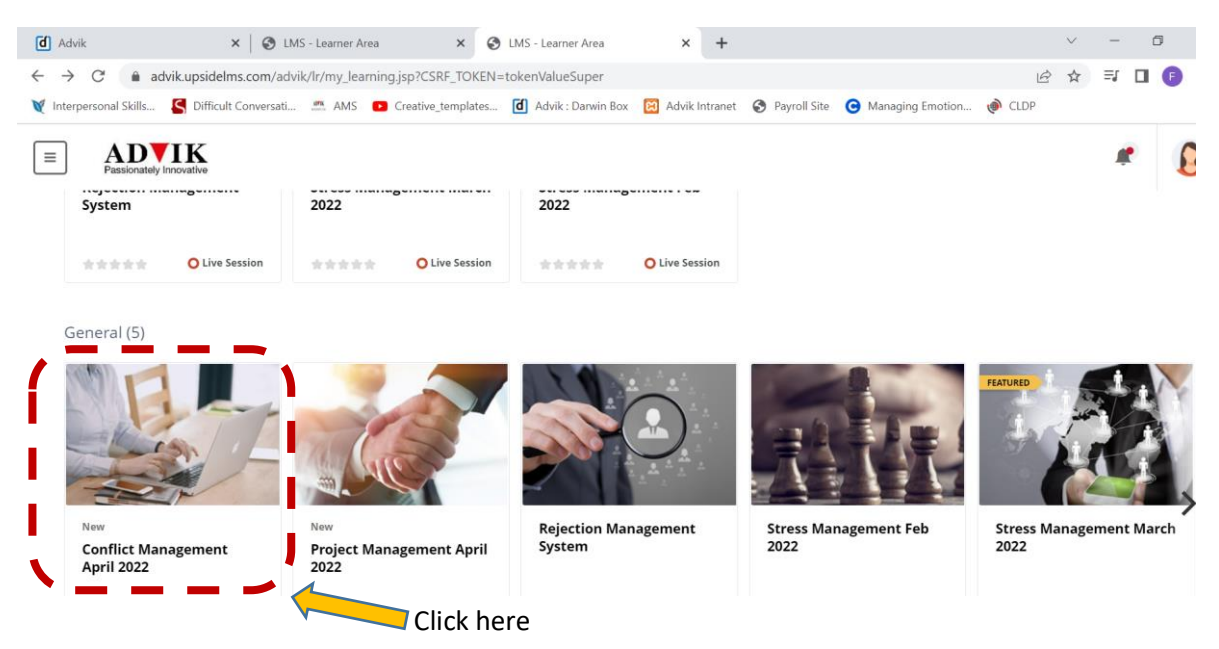

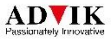

#### 2.3 Click on Enrol now

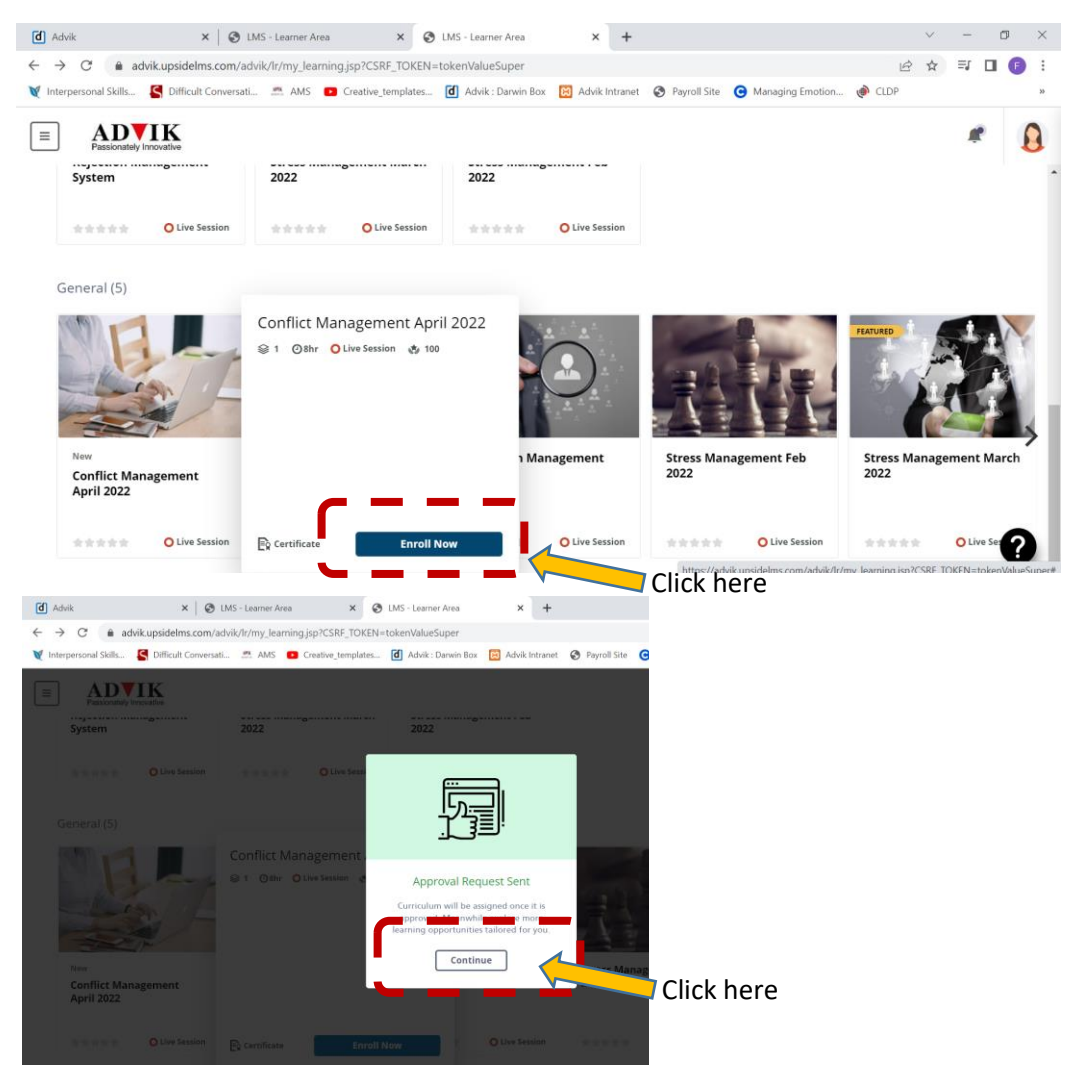

#### 2.4 Continue Browsing and click on enrol now

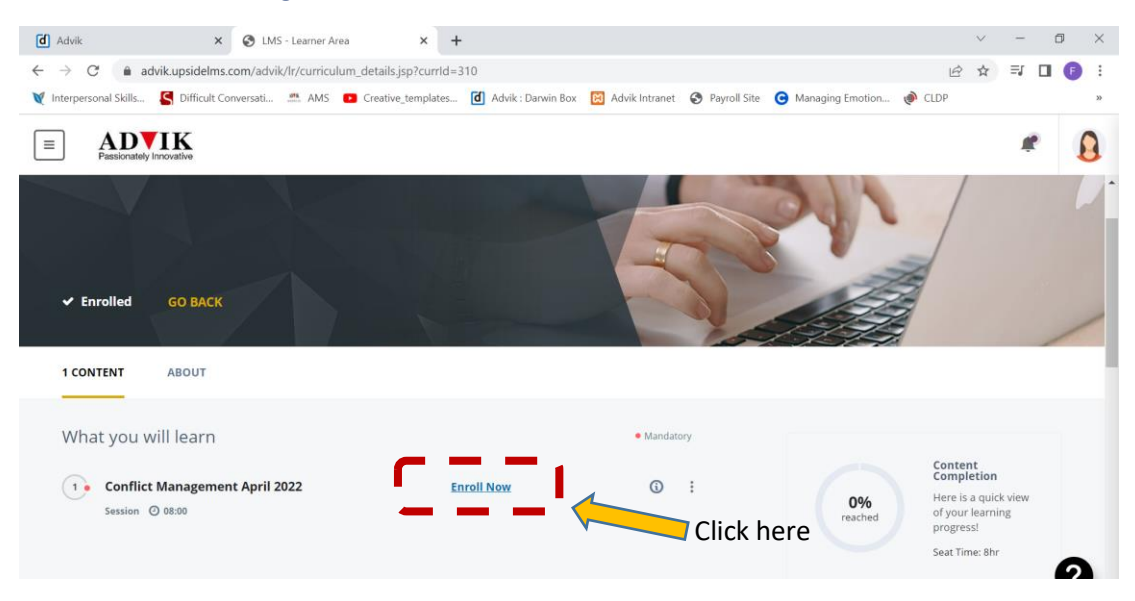

You are now, enrolled

# Steps at a glance

## Login In

**1.1 Click on The link** <u>https://advikhris.darwinbox.in/user/login</u>

1.2 Enter your employee code and password

1.3 Click on Learning Tab

You now will land on the LMS Home page.

# Enrolling for a Program

2.1 Click on search tab and type in training name you want to enrol.

Note - Due to limitations of the page not all training will be displayed on the main page.

Let us say you search for – Conflict Management, enter the name in the search box and scroll down until you see the training.

2.2 Click on the training name or image2.3 Click on Enrol now2.4 Continue Browsing and click on enrol now again

### For any queries kindly below

1<sup>st</sup> Level Contact – Varsha Joshi @ varsha.joshi@advik.co.in

2<sup>nd</sup> Level Contact – Falguni Naik @ falguni.naik@advik.co.in